## BSQUARE's Update Designer

**One-Step Update** 

# What is a One-Step Update?

- The One-Step Update is used for updating both the image and configuration/registry settings.
- You have to do a registry update to remotely add connections/emulators to a WBT.
- ♦Note: If you are using FTP, the total size of all files cannot exceed 12MB.

# Preparing the Update Package

- ♦ Open Update Designer
- Create a new .bud file
- ♦Increment the *PackageID*
- Make sure the .reg file you are using to update the WBT is named "config.reg"
- Drag config.reg into the CopyFile window

# Preparing the Update Package Continued...

- ♦ Once config.reg is in the *CopyFile* window, click on it.
- ♦ Set the *Priority* to "1".
- ♦ Enter the location of that file into the Sources field
  - http://yourserver/yourpath/
  - <u>\\localdrive\yourpath\</u>
- ♦ Enter "\Harddisk3\" into the *Destination* Field.
- Make sure OSImage, Execute, Register, and WaitForExedute are all set to "NO".

# If your update includes Futuresoft Sessions...

- ♦ Drag Futuresoft Files to CopyFile window
  - ♦.ses Session Files
  - ♦.acm Attribute Files
  - ♦.trf Translation Files
  - ♦.kbm Keyboard Mapping Files
  - ♦.hot Hot Spot Files
- Click on each Futuresoft File, set *boot priority* to some level so that each file has a different level. (this priority must also be different than the .bin and .reg files)

# If your update includes Futuresoft Sessions...

- Set the Source to the path where the actual file is located
  - http://yourserver/yourpath/yourFSfile.ses
  - \\localdrive\yourpath\yourFSfile.ses
- ♦Set the *Destination* to "\Harddisk3\"
- Make sure OSImage, Execute, Register, and WaitforExecute are all set to "NO"

# If your update includes Futuresoft Sessions...

- Reset RebootAfterLevel to the highest priority used by the files in the CopyFile windows (max value is "10").
- Click on the CopyFile icon, make sure OverrideDestination and OverrideSource are set to "NO".
- ♦Save .bud file.

# Adding the OS Image to the Update

- Make sure that the .bin file you are using to update the WBT is named "nk.bin". If it is named something else, you should rename the file to "nk.bin".
- ♦ Drag the "nk.bin" file to the CopyFiles windows.
- ♦Click the file
- ♦ Set the priority to the highest priority not in use.

### Define Update Server Attributes

- ♦ Type location of the .bin file in the *Source* field.
- ◆Enter "\Program Files" in the Destination field
- ♦ Set attributes if necessary
  - ♦Ex. 800 = Compressed
- ♦Set OSImage to Yes
- ♦Set image size.
  - ♦Typically set to 12000000

# Image File Attributes

- Make sure that Register, Execute and WaitforExecute are all set to "NO".
- Set RebootAfterLevel to the highest priority used by the files in the CopyFile window.

♦ The max value of *RebootAfterLevel* is "10"

Click on the CopyFile icon and ensure that OverrideDestination and OverrideSource are set to "NO"

♦ Save .bud file

# **Client Settings**

- ♦On the device, press F2 to open *Terminal Properties*.
- ♦Click on *Update* tab.
- ♦ Press the *Configure* button.
- ♦ Set the *Boot Preferences* 
  - ♦ All Boots
  - ♦Next Boot

# Initiate Update on Client

- ♦ Click on the *CE Update* tab.
- Enter the location of the .bud file in the Update URL field.
  - http://Your\_Server/Your\_Path/filename.bud
  - ♦ftp://Your\_Server/Your\_Path/filename.bud
  - ♦\\yourserver\yourpath\filename.bud
- ♦Click Save.
- ♦Click Update Now.

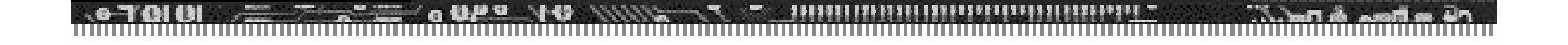

### Questions?

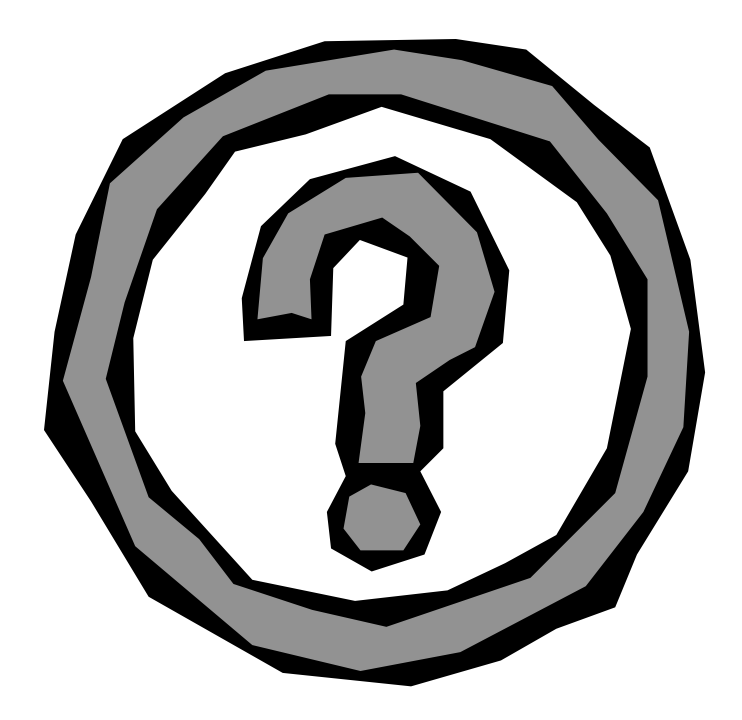

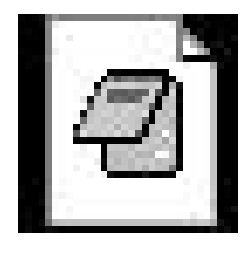

**BUD** File

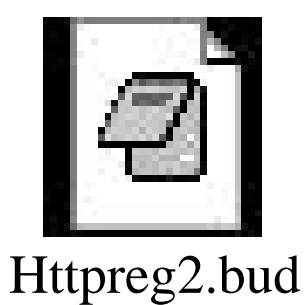

data without

#### Update with Futuresoft Emulators

Update without Futuresoft Emulators